## **Ohm's Law and Resistance Exploratory**

- 1. Go to <u>http://phet.colorado.edu/web-pages/index.html</u> (or use the Exploratory Webpage link on the Unit 12 webpage.)
- 2. Click on the "Play with sims..." button.
- 3. Click on the "Physics" link in the left frame of the page.
- 4. In the right frame, scroll down to find the "Ohm's Law" application and select it. You may select the "Run Now!" option.
- 5. Set the "Resistance" to 500  $\Omega$ . Set the "Voltage" to 4.0 V.
- 6. Only vary one quantity at a time. Make a table showing voltage, resistance, and current for different values of voltage.
  - As voltage goes up, what happens to current?
  - As voltage goes down, what happens to current?
  - Which variable is the control in this experiment?
- 7. Vary the values of resistance while holding voltage constant at 4.0 V. Make a table showing voltage, resistance, and current for different values of resistance.
  - As resistance goes up, what happens to current?
  - As resistance goes down, what happens to current?
  - Which variable is the control in this experiment?
- 8. Now open the "Resistance" in a "Wire" application.

- 9. Design three experiments. Vary only one measurement at a time. Draw three tables showing resistance, resistivity, length, and area. Each table should show the effect of varying one of the variables while keeping the others constant.
  - How is resistance affected by resistivity, length, and area?
- 10. Open the "Signal Circuit" application.
- 11. Close the "Switch."
  - Describe how the electrons move in the circuit when the switch is closed. Does the electrical signal move rapidly?